# Laboration nr 4 behandlar

Assemblerprogrammering

Följande upp gifter ur "Arbetsbok för DigiFlisp" ska vara utförda som förberedelse för laborationen. Du ska på begäran av laborationshandledare redogöra för dessa.

| Uppg. | 16.9 | 16.10<br>16.11 | 16.16 | 16.20 |
|-------|------|----------------|-------|-------|
| Sign. |      |                |       |       |

Följande laborationsuppgifter skall redovisas för en handledare för godkännande under laborationen.

| Laborations-<br>uppgift | 4.1 | 4.2 | 4.3 | 4.4 |
|-------------------------|-----|-----|-----|-----|
| Sign.                   |     |     |     |     |

# Beskrivning av laborationssystemet

Laborationssystemets panel är indelad i fyra sektioner: Memory, Registers, Control och Input/Output.

- *Memory*: Indikatorerna för Data visar minnesinnehållet på den adress, visningsadressen, som anges i Address-indikatorerna. Visningsadressen kan väljas med omkopplaren switch/PC.
  - o I läge switch, väljs visningsadressen med de båda vridomkopplarna A7-A4 respektive A3-A0.
  - I läge PC kommer visningsadressen automatiskt att uppdateras med programräknarens värde, datafönstret kommer då vanligtvis att visa aktuell operationskod.
- *Registers*, visar innehållet i FLIS-processorns register.
- *Control*, här manövreras FLIS-processorn.
  - o Tryckomkopplare reset, processorn utför ett återstartsförlopp.
  - Omkopplare run/halt, i läge run exekverar processorn kontinuerligt och exekveringshastigheten kan väljas med omkopplaren *steprate* (1, 1000 eller 10 000 instruktioner per sekund).
  - I läge halt utförs en instruktion då du trycker ned omkopplaren step.
- Input/Output visar de värden som för tillfället finns i FLIS-processorns portar.

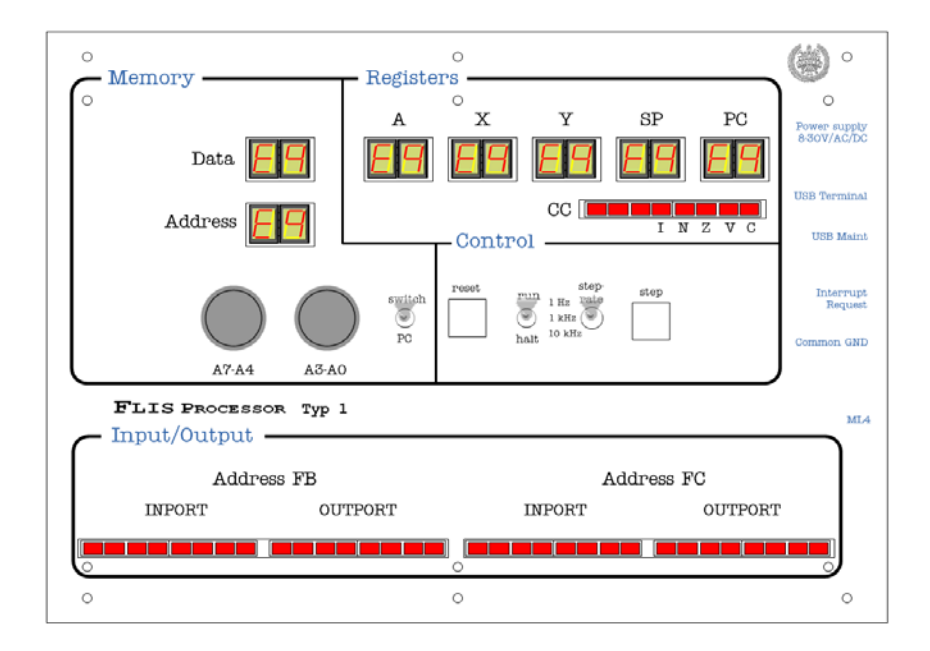

#### Nedladdning av program

*ETERM* har inbyggd funktion för att underlätta nedladdning av program och data till laborationsdatorn. Funktionen filtrerar en fil av typen .hwflisp (skapas då du assemblerar din källtext) och skickar setMemory- och setRegister- kommandon till laborationsdatorn.

- Välj Debug | Terminal och sedan den COM-port som anvisats av laborationshandledare. Ett terminalfönster (blå färg) öppnas nu.
- Kontrollera att laborationsdatorn står i läge halt.
- Gör reset på laborationsdatorn.
- Placera markören i terminalfönstret och högerklicka, välj Load New och sedan fil för nedladdning.

#### Laborationsuppgift 4.1.

#### Sjusegmentsindikator

I denna uppgift ska du testa din lösning på uppgift 16.9 (DisplaySegE), i arbetsboken. Du ska tidigare ha provat den i simulator så du vet att ditt program beter sig som det ska.

Du måste dock göra ett litet tillägg till din tidigare lösning: för att programräknaren (PC) i laborationsdatorn ska få rätt värde  $(20_{16})$  från början ska du lägga till assemblerdirektiv som placerar programmets startadress i RESET-vektorn.

- Laborationsdatorn ska vara ansluten till laborationskort ML4 via en 26-polig flatkabel.
- På ML4 ska sektionen DIPSWITCH input vara ansluten (10-polig flatkabel) till INPUT-sektionen.
- Sektionen 7-SEGMENT DISPLAY ansluts till OUTPORT-sektionen.

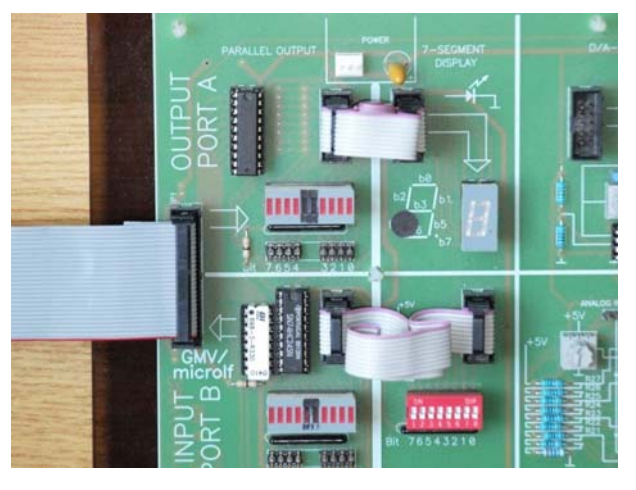

- Assemblera DisplaySegE.sflisp, det ska inte finnas några felmeddelanden.
- Kontrollera att laborationsdatorn står i läge halt.
- Gör reset på laborationsdatorn.
- Placera markören i terminalfönstret och högerklicka, välj Load New och sedan filen DisplaySegE.hwflisp för nedladdning.
- Öppna listfilen (DisplaySegE.lst) i texteditorn.
- Sätt visningsadressen på laborationsdatorn i läge PC.
- Tryck en gång på step-omkopplaren och observera hur PC uppdateras med programmets startadress.
- Läs av Data och se vad som finns i minnet på denna adress.
- Fortsätt med att utföra programmet instruktionsvis (step), följ med i listfilen, gör detta ett helt varv i programmet, dvs. tills PC på nytt får värdet 22<sub>16</sub>.

#### Laborationsuppgift 4.2.

#### Realtidsegenskaper, rinnande ljus.

Inför denna uppgift ska du ha utfört och testat uppgift 16.11 (RunDiodeDelay), i arbetsboken. Du ska alltså tidigare ha provat den i simulator så du vet att ditt program beter sig som det ska.

Du måste även här lägga till assemblerdirektiv som placerar programmets startadress i RESET-vektorn för att laborationsdatorn ska starta korrekt.

- Laborationsdatorn ska vara ansluten till laborationskort ML4 via en 26-polig flatkabel på samma sätt som i föregående uppgift.
- I denna uppgift använde vi ljusdiodrampen på ML4's OUTPUT-sektion. Vi använder inte 7-SEGMENT-DISPLAY denna gång men du kan ändå låta den 10-poliga flatkabeln sitta kvar (den gör ingen skada).

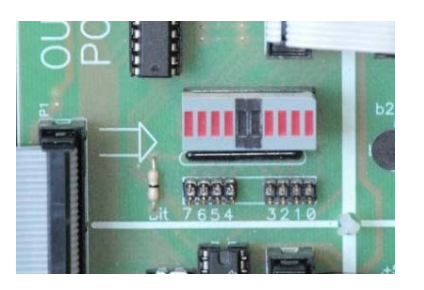

- Assemblera RunDiodeDelay.sflisp, det ska inte finnas några felmeddelanden.
- Kontrollera att laborationsdatorn står i läge halt.
- Gör reset på laborationsdatorn.
- Placera markören i terminalfönstret och högerklicka, välj Load New och sedan filen RunDiodeDelay.hwflisp för nedladdning.
- Starta programmet genom att ställa omkopplare i run-läge.
- Variera laborationsdatorns exekveringshastighet genom att ändra steprate och observera skillnader hos ljusdiodrampen.

#### Laborationsuppgift 4.3.

#### Mekatronik, borra ett hål

Inför denna uppgift ska du ha utfört och testat uppgift 16.16 (DrillHole), i arbetsboken. Du ska ha provat programmet i simulator så du vet att det beter sig som det ska. Lägg också till assemblerdirektiv som placerar programmets startadress i RESETvektorn så att laborationsdatorn ska starta korrekt.

- Laborationsdatorn ska vara ansluten till laborationskort ML4 via en 26-polig flatkabel på samma sätt som i föregående uppgift.
  - Sektionen INPUT ska ansluten till sektionen DIPSWITCH. Omkopplaren används för att starta och stoppa borrmaskinprogrammet.
  - Sektion OUTPUT används inte i denna uppgift.
- Borrmaskinen ansluts till laborationsdatorn via två stycken 10-poliga flatkablar:
  - Laborationssystemets port OUTPORT FC ansluts till borrmaskinens port STYR.
    - Laborationssystemets port INPORT FB ansluts till borrmaskinens port GIVARE.

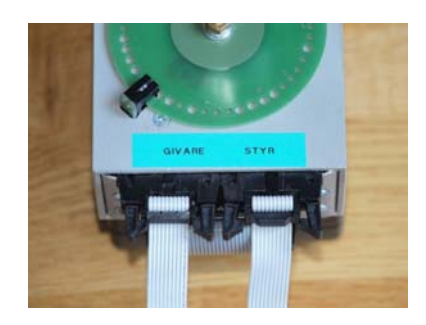

• Utför programmet instruktionsvis (step), kontrollera att borrmaskinen utför de enskilda styrkommandona korrekt.

Nivåerna hos borrmaskinens styr- och status- signaler kan avläsas av dioderna på borrmaskinens ena sida:

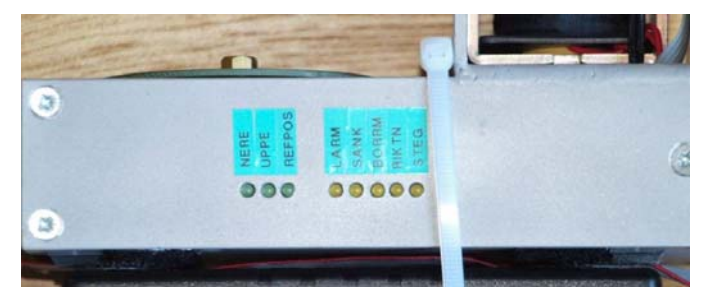

- Ställ steprate-omkopplaren i mellanläget och låt laborationsdatorn utföra programmet (run).
- Modifiera eventuellt Delay-rutinen så att rätt beteende uppnås.

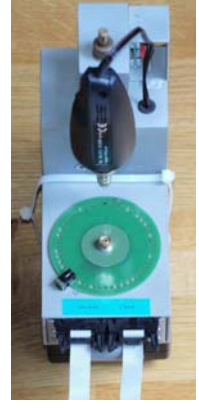

# Laborationsuppgift 4.4.

### Nivåtriggat avbrott från ett tangentbord

Uppgift 16.20 (sidan 185 i arbetsboken) i upplagan har figurerna fallit bort. En ersättningssida finns på kursens hemsida.

Observera att denna uppgift ej är identiskt densamma som i arbetsboken. Subrutinen GetKey ska här göras i en betydligt enklare variant.

Subrutinen GetKey behöver nu inte returnera korrekt tangentkod. Det räcker med att avbrottet detekteras och avbrottsrutinen utförs. I avbrottsrutinen ska variabeln kbdBuffer ökas med ett för varje tangentnedtryckning.

- Tangentbordet ansluts till laborationsdatorn via två stycken 10-poliga flatkablar:
  - o Laborationssystemets port OUTPORT FC ansluts till tangentbordets PORT A.
  - o Laborationssystemets port INPORT FB ansluts till tangentbordets PORT B.
  - Laborationssystemets Interrupt Request (banankontakt på lådans kortsida) ska också anslutas med en enpolig kabel till tangentbordets KEY DOWN.

# Uppkoppling:

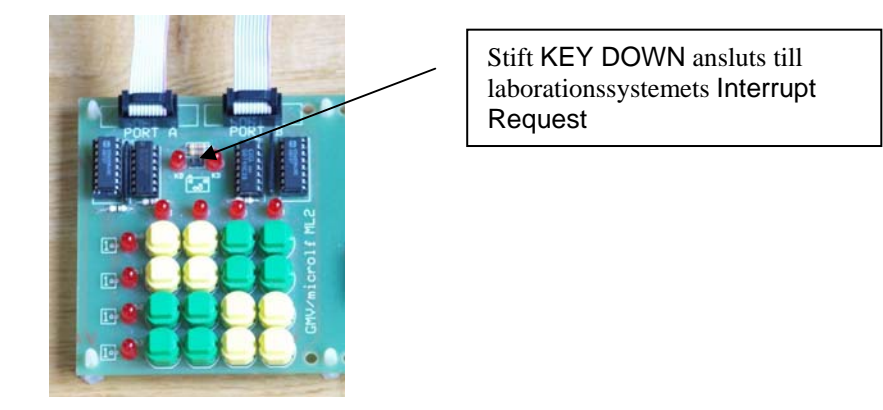

- Ställ visningsadress (läge Switch) på adress 0, dvs. variabeln kbdBuffer.
- Starta programmet, kontrollera att den globala variabeln uppdateras vid tangentnedtryckning.